# Getting Started with Sora

The student reading app

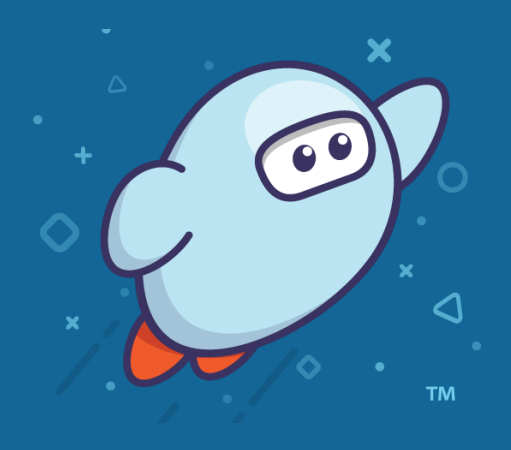

### What is Sora?

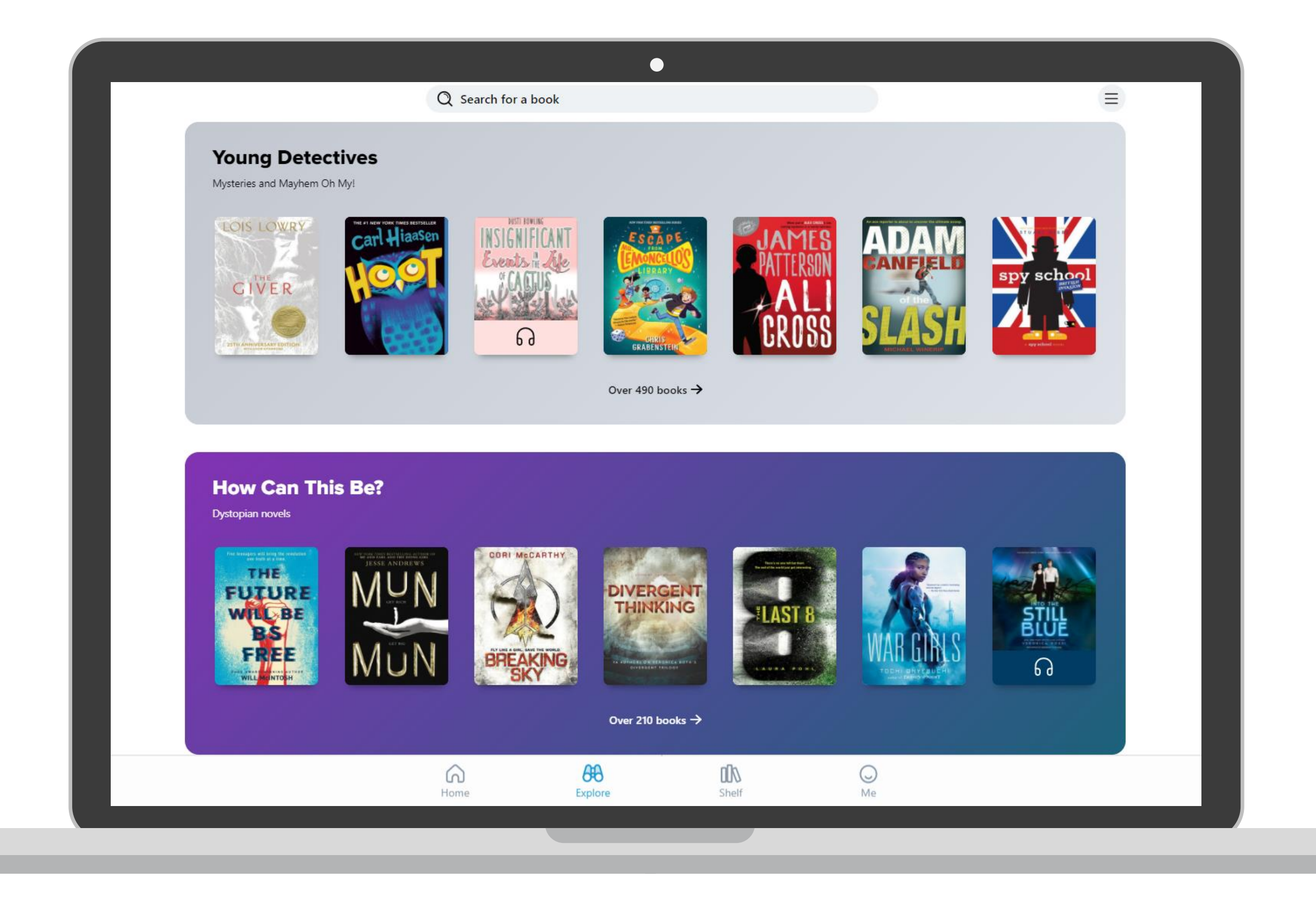

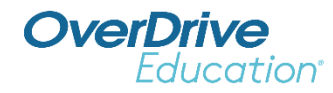

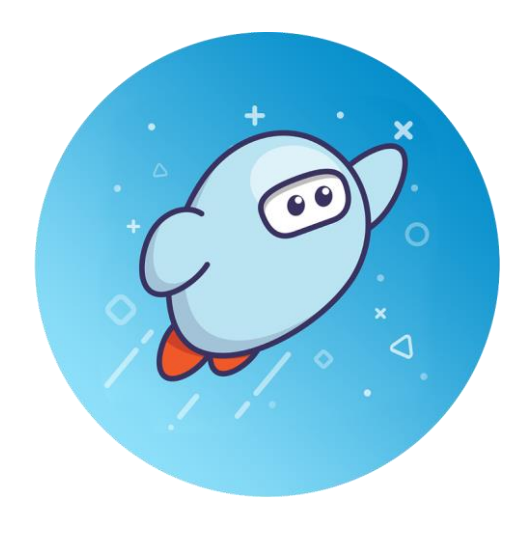

## WHAT IS SORA?

Sora is the best way for students to access your school's digital collection.

<u>soraapp.com</u>

or download the app

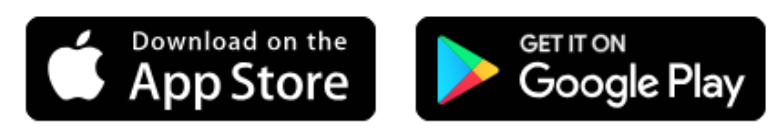

# How do I sign in?

### Access Sora from the app

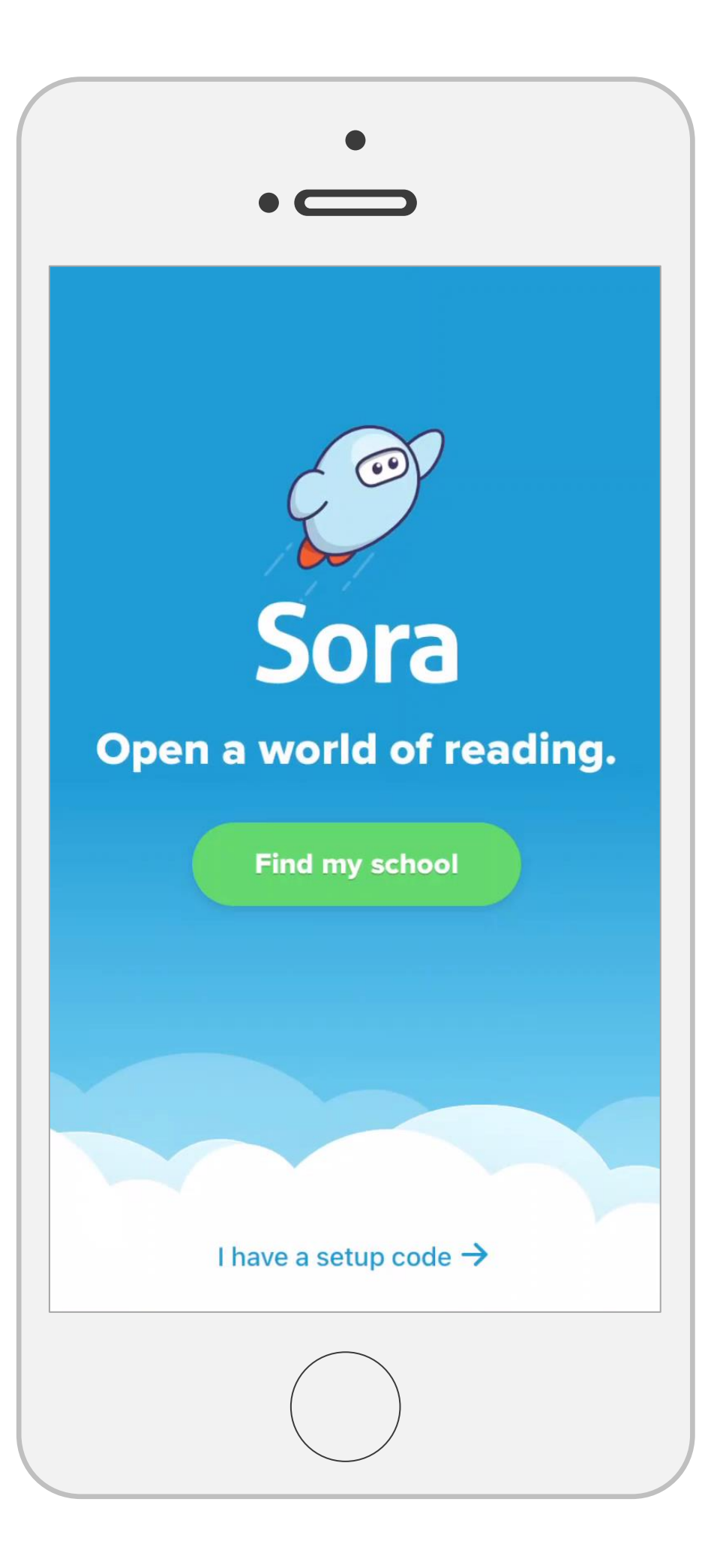

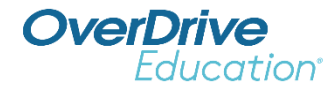

- 1. Tap to open the Sora app.
- 2. Enter your school setup code.
- 3. Enter your login credentials.
- 4. Browse, borrow, enjoy!

Download the Sora app

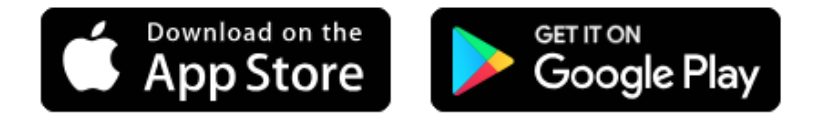

# How do I sign in?

# Access Sora from the browser

- 1. Go to soraapp.com.
- 2. Enter your school setup code.
- 3. Enter your login credentials.
- 4. Browse, borrow, enjoy!

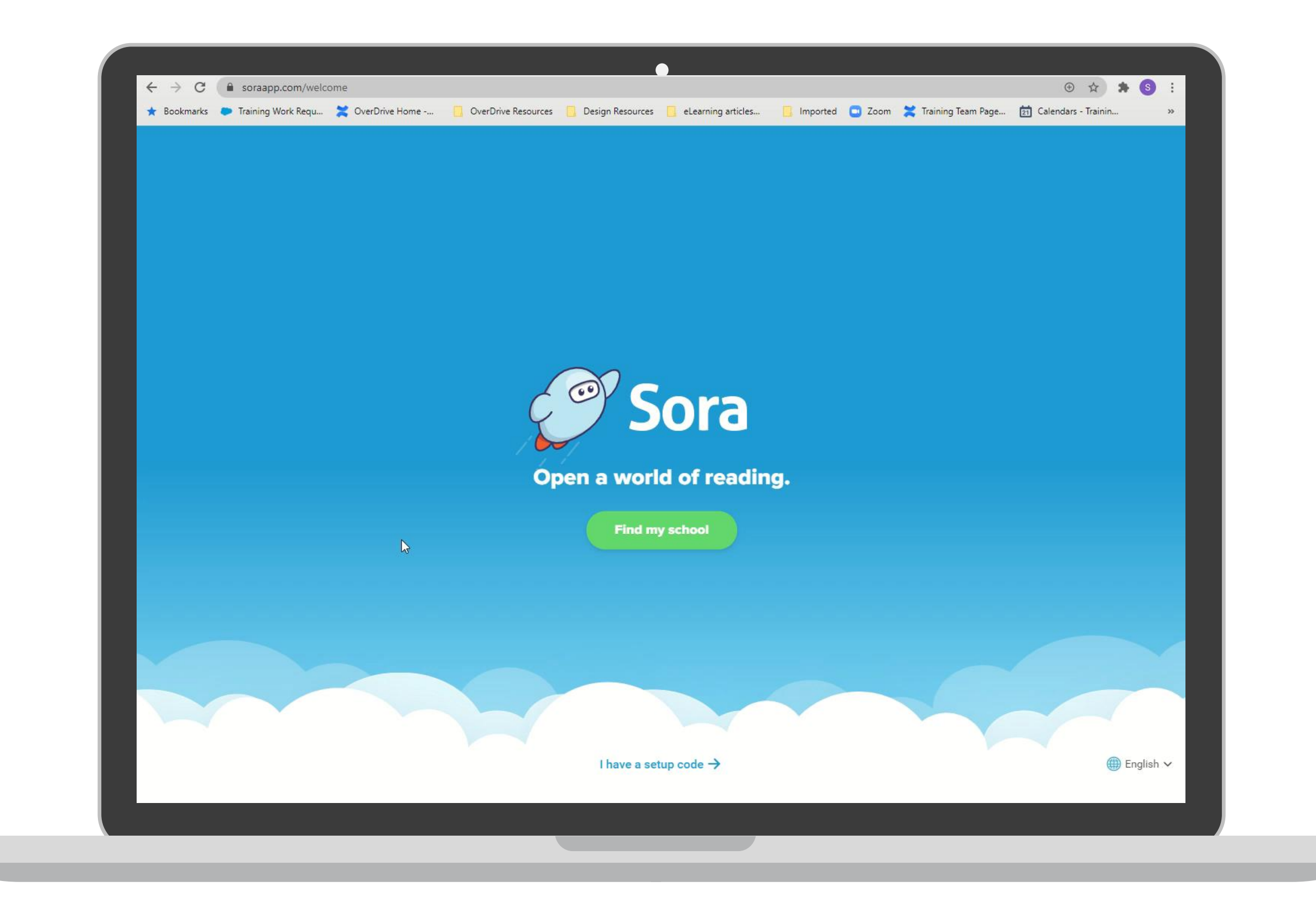

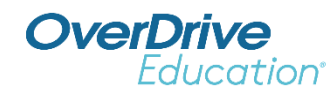

# How do I sign in with Clever?

- Sign in to Clever with your school username and password.
- Search for Sora on your
  Clever dashboard.
- Click the green button that says,
  "My School is [schoolname]".
- 4. Click the green button that says,"Sign in using [schoolname]".
- 5. You'll already be signed into Sora.

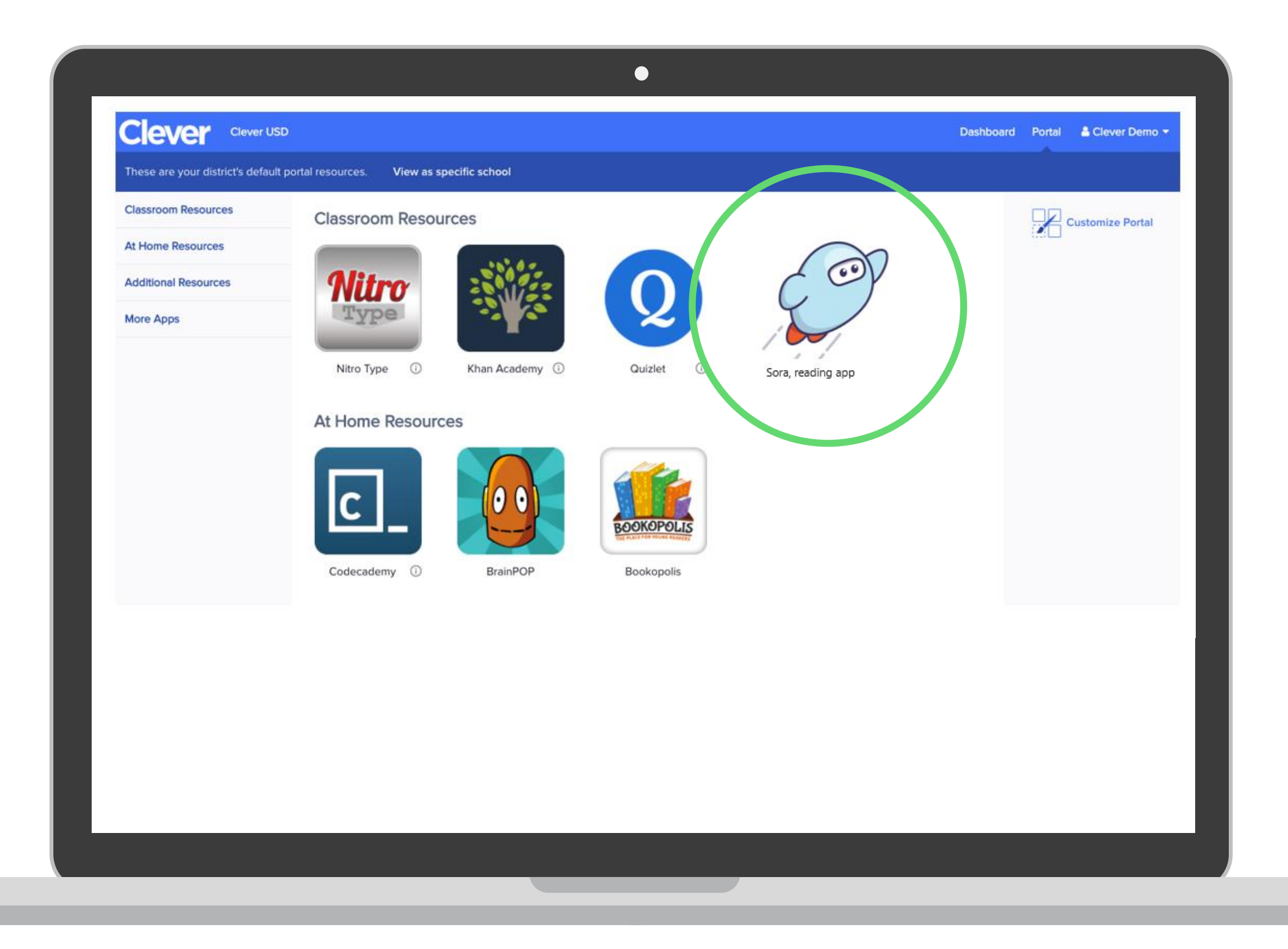

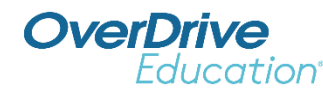

### Resources

### Print and distribute Sora marketing materials.

- Featured kits
- Posters, bookmarks, flyers
- Social media graphics & videos
- Student lessons and activities
- And more!

### Familiarize yourself with our help sites.

- Sora Help: <u>help.soraapp.com</u>
- OverDrive Help: <u>help.overdrive.com</u>
- Resource Center: <u>resources.overdrive.com</u>

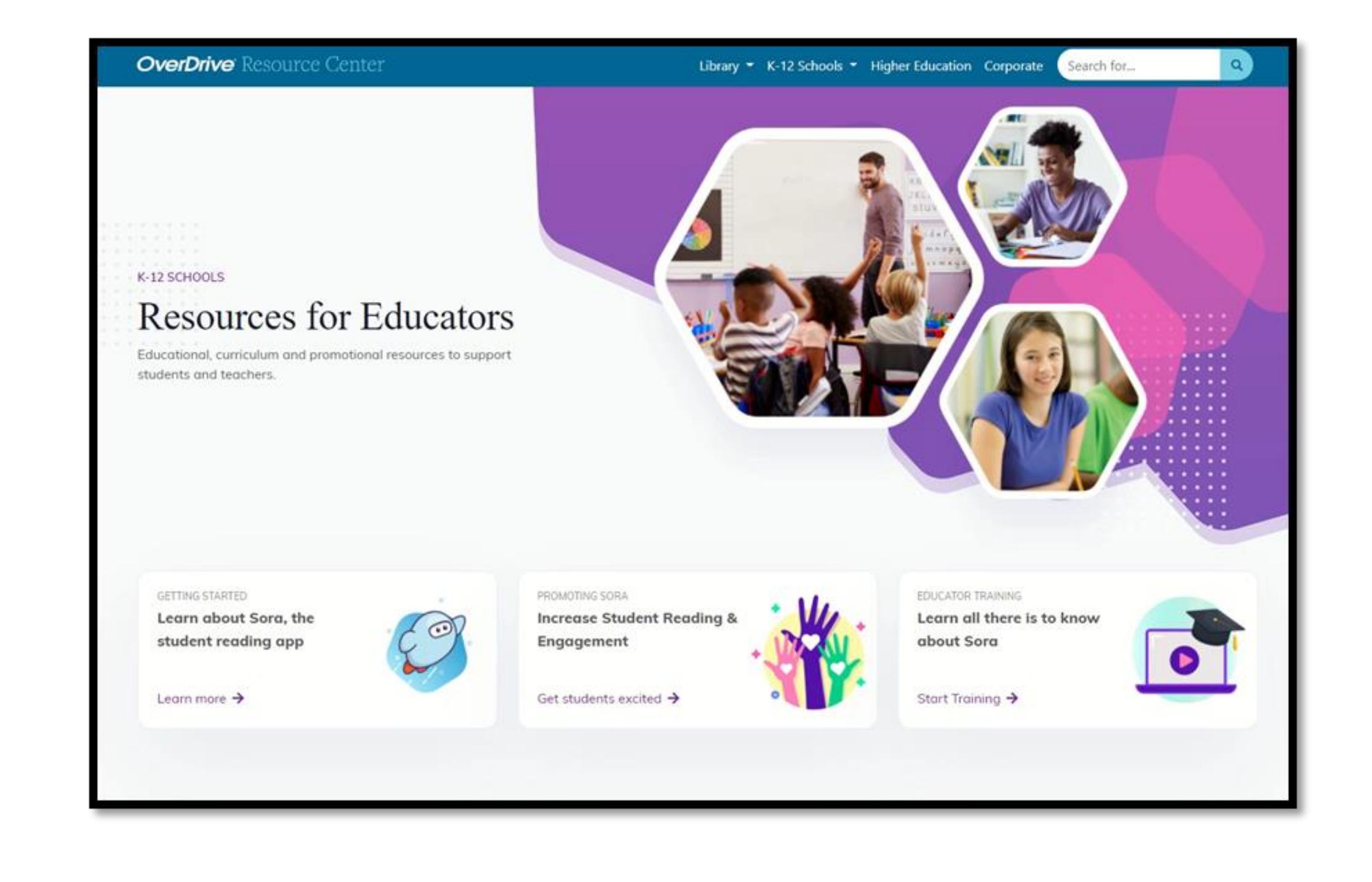

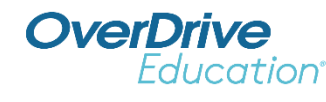

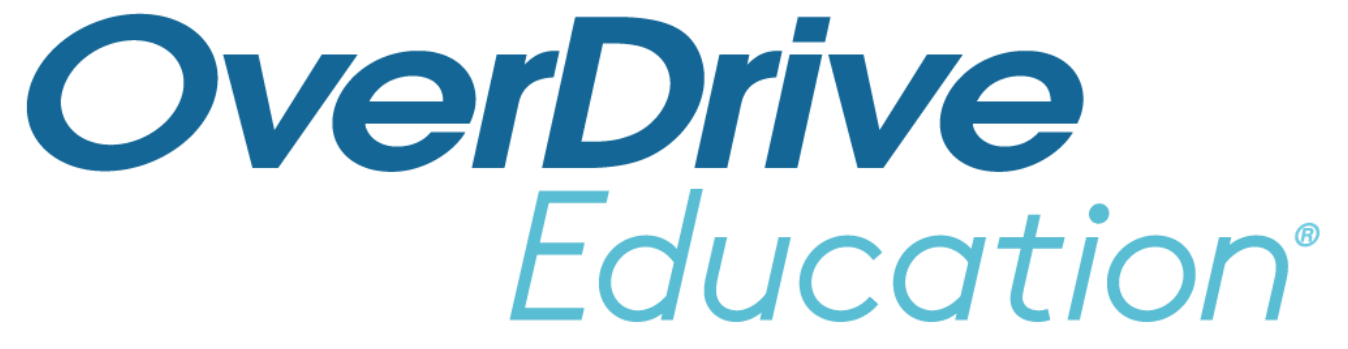